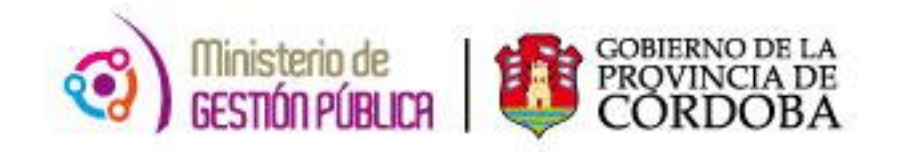

# 2015

Instructivo

# Generación de Archivo para Acto Público

# Nivel Inicial y Primario – (Interior)

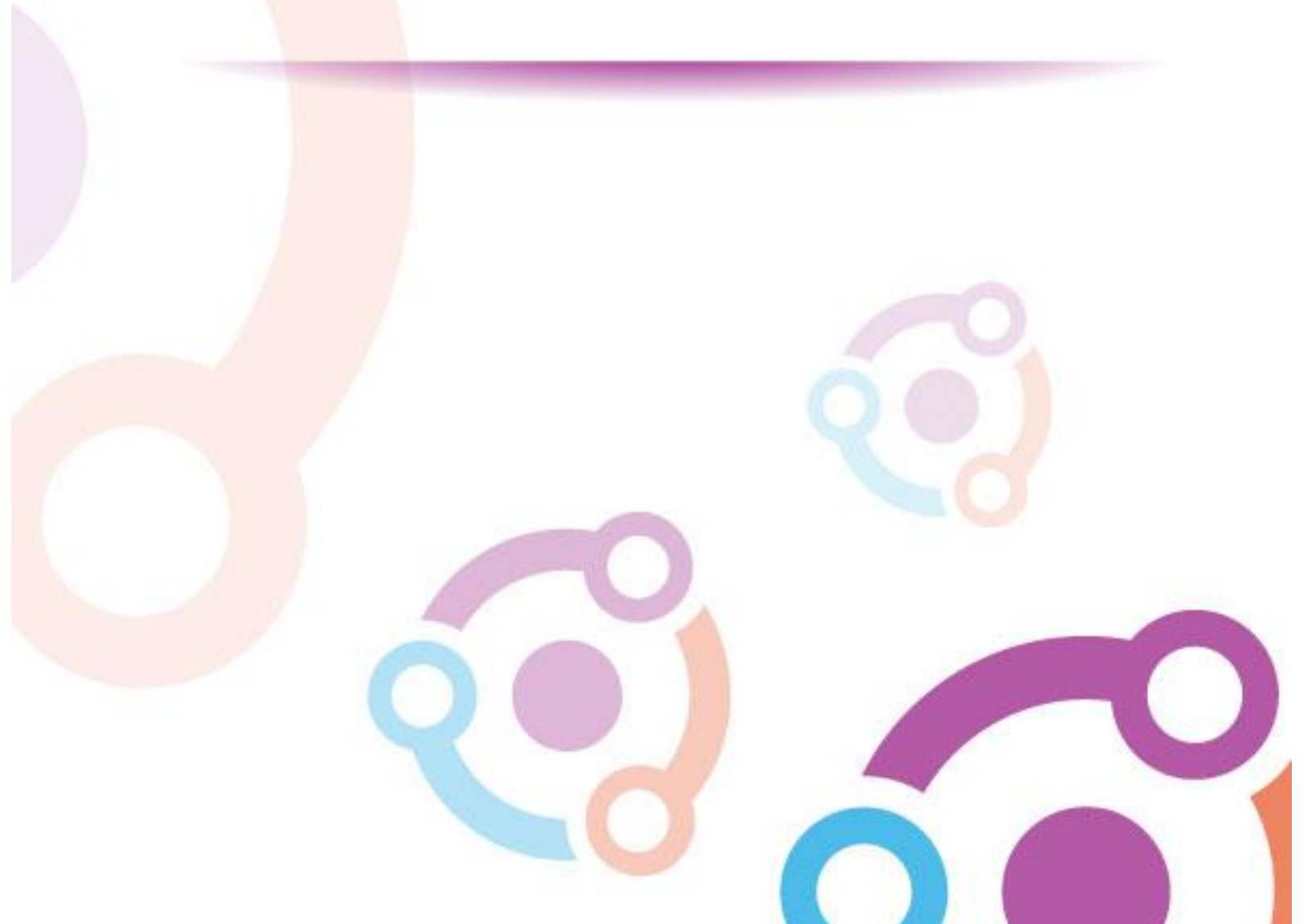

# INDICE

| I.    | Objetivo                                                   | . 3 |
|-------|------------------------------------------------------------|-----|
| II.   | Alcance                                                    | . 3 |
| III.  | Formulario de Generación de Archivo para Acto Público      | . 3 |
| А     | . SECCIÓN 1: "Filtros"                                     | . 5 |
| В     | . SECCIÓN 2: "Asignación de solicitudes a un Acto Público" | . 6 |
| v.    | Visualizacion de Actos Públicos Generados                  | . 9 |
| VI.   | Agregar o quitar solicitudes                               | 10  |
| VII.  | Generación de archivo                                      | 11  |
| VIII. | Consultas                                                  | 11  |

#### I. OBJETIVO

El presente instructivo tiene como objetivo institucionalizar el nuevo procedimiento administrativo que debe efectuar un Director de un **Establecimiento Educativo Base y los Apoyos Administrativos** que tienen a su cargo los actos públicos, a fin de asociar las solicitudes de coberturas disponibles de los establecimientos educativos a Actos Públicos próximos a realizarse.

Es decir, que esta nueva herramienta optimiza el circuito administrativo para cubrir cargos que previamente hayan sido solicitados por los Directores de los establecimientos educativos con la posterior autorización por parte de la inspección de zona correspondiente, como así también brinda información necesaria para realizar los Actos Públicos pertinentes.

Para ello, la escuela cuenta con una nueva herramienta de trabajo, la cual se encuentra en la página del Gobierno de la Provincia de Córdoba dentro de la plataforma de AUTOGESTIÓN.

# II. ALCANCE

El ámbito de aplicación alcanza a los Directivos de las Escuelas Base y Apoyos Administrativos de la Dirección General de Nivel Inicial y Primario correspondientes a las localidades del interior de la Provincia de Córdoba.

### III. FORMULARIO DE GENERACIÓN DE ARCHIVO PARA ACTO PÚBLICO

En el presente anexo se detallará toda la información necesaria para completar el formulario de **Generación de Archivo para Acto Público** electrónicamente a través de una computadora y vía internet.

En primer lugar, el interesado deberá ingresar a la plataforma de Autogestión a través de la página web <u>http://www.cba.gov.ar</u>. Una vez iniciada la sesión, hacer click en **"Generación de Archivo para Acto Público"** ubicado en el margen inferior derecho de la pantalla, tal como se indica en la imagen a continuación.

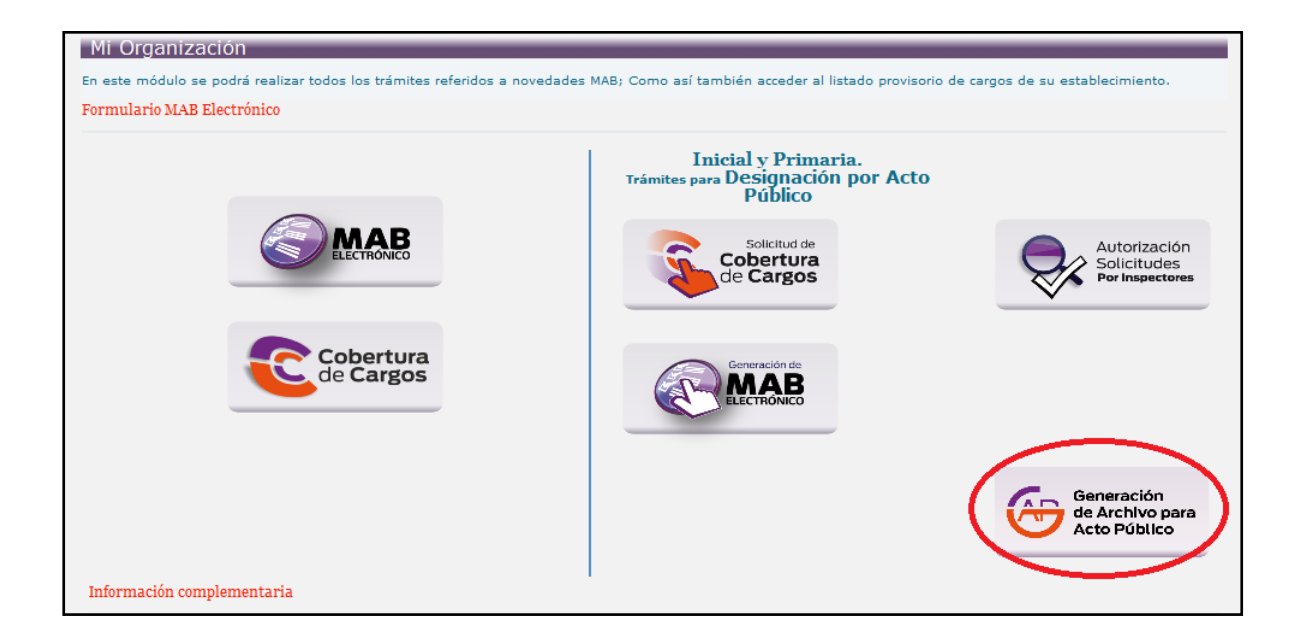

# IV. SECCIONES

A fin de facilitar la comprensión del formulario **"Generación de Archivo para Acto Público"**, el mismo se dividirá en dos secciones:

| M<br>Direc<br>Mi Organización I Ausen<br>Inido → Mi Organización | linisterio de<br>Secretaria de<br>ción Genera<br>Dirección<br>tismos   Hab<br>bascar So | Gestión Púb<br>Capital Human<br>I de Gestión<br>de Sistemas<br>ares<br>Ilicitudes | lica<br>Salarial<br>S                                                          |                                                       |                |                    |                                                     |                                            | F                       | (                      |                        |                                                      | ł       |   |                                         |
|------------------------------------------------------------------|-----------------------------------------------------------------------------------------|-----------------------------------------------------------------------------------|--------------------------------------------------------------------------------|-------------------------------------------------------|----------------|--------------------|-----------------------------------------------------|--------------------------------------------|-------------------------|------------------------|------------------------|------------------------------------------------------|---------|---|-----------------------------------------|
| Empresa Base: EE031070                                           | DB T I.P.E                                                                              | M. Nº 194 NICO                                                                    | a Solicitud<br>a:                                                              |                                                       | Desde:         |                    | Fecha de Fin de la Solicitud                        |                                            | x                       |                        | ]                      | Filtrar                                              | merados | } | SECCIÓN 1:<br>"FILTROS"                 |
| Solicitudes de Co                                                | Id Solicitud                                                                            | Empress<br>EE0640416<br>EE0410328                                                 | Sponibles para Asoc<br>Fecha Incio de la Solicitud<br>25:02:2014<br>01:06:2015 | Fecha Fin de la Solicitud<br>30.01:2016<br>31-05:2015 | Asignar a Acto | Público<br>Detolle | CUPOF<br>A08135150000006874<br>A0813475000000440219 | Sit. Revista<br>03 Suplente<br>03 Suplente | Grado<br>13616<br>13475 | Tip. Mov.<br>110<br>14 | Metivo Mov.<br>87<br>0 | Turno<br>Mañana, Tarde y Noche<br>Turno sin Informar | *       |   | SECCIÓN 2:<br>"Asignación<br>de         |
|                                                                  | 1                                                                                       |                                                                                   |                                                                                | 1                                                     | 1              |                    |                                                     |                                            |                         |                        | 1                      |                                                      | Ţ       |   | solicitudes<br>para el Acto<br>Público" |

# A. SECCIÓN 1: "Filtros"

Para asignar determinadas solicitudes, previamente generadas por los Directores de los Establecimientos Educativos, a un acto público próximo a realizarse, se podrán utilizar los siguientes campos de filtro a fin de buscar la información pertinente:

La presente sección posee el siguiente formato:

| Ministerio de Gestión Pública<br>Secretaria de Capital Humano<br>Dirección General de Gestión Salarial |                              | córdoba <b>cerc@</b>               |
|----------------------------------------------------------------------------------------------------|------------------------------|------------------------------------|
| Dirección de Sistemas                                                                                  |                              | LA PROVINCIA A TU SERVICIO         |
| Indo -> Mi Organizacion -> Buscar Solicitudes<br>Empresa Base: EE0310708 V                             |                              |                                    |
| Fecha de Inicio de la Solicitud                                                                        | Fecha de Fin de la Solicitud | Filtrar                            |
| Desde: Hasta:                                                                                          | Desde: K Hasta:              |                                    |
|                                                                                                    |                              | 🗌 Visualizar Acto Públicos Generad |

De los filtros detallados a continuación, el único **OBLIGATORIO** es el código de Empresa, el resto son opcionales.

**ESCUELA BASE:** Una vez que el Director de la Escuela Base o bien el encargado del Apoyo Administrativo haya ingresado con su usuario y contraseña respectivos, solo podrá visualizar el código de empresa con el cual tiene permiso para asignar Actos Públicos, inmediatamente se completará el nombre de la misma.

Al seleccionar el código de empresa y oprimir el botón , se observarán todas las solicitudes generadas por los establecimientos educativos y que se encuentran autorizadas por el Inspector de zona correspondiente.

### **Filtros opcionales:**

**FECHA DE INICIO DE LA SOLICITUD**: Esta opción permite buscar una o varias solicitudes disponibles de acuerdo a la fecha de inicio en que se solicitó la vacante. Los campos **"desde"** y **"hasta"** indican los límites de búsqueda para dicha solicitud, de esta manera el sistema permitirá visualizar aquellas solicitudes cuya fecha de inicio estén comprendidas entre las fechas indicadas. **A modo de ejemplo**: para realizar la búsqueda de varias solicitudes con fecha de inicio en la primer semana de mayo se colocará: "**Desde:** 04/05/2015" "**Hasta:** 08/05/2015".

**FECHA DE FIN DE LA SOLICITUD:** Este apartado permite buscar una o varias solicitudes disponibles de acuerdo a la fecha de fin informada. La opción **desde** indica desde que fecha de fin de la solicitud se necesita buscar y la opción **hasta** va a permitir filtrar hasta que fecha de fin de solicitud se desea averiguar. De esta manera el sistema permitirá visualizar aquellas solicitudes cuya fecha de inicio estén comprendidas entre dichas fechas.

Una vez seleccionados los filtros mencionados oprimir el botón 🗔

Cabe aclarar que si solo se selecciona la Escuela Base y se hace click inmediatamente en el botón de filtrar, el formulario mostrará por defecto las primeras 50 solicitudes disponibles.

# B. SECCIÓN 2: "Asignación de solicitudes a un Acto Público"

Esta sección permite asignar determinadas solicitudes que se encuentren *autorizadas* por el Inspector de Zona correspondiente, a fin de asociarlas a un Acto Público. En la misma se observa el detalle de todas las solicitudes asociadas a esa Escuela Base, que cumplan con los filtros ingresados en la sección anterior.

Cabe aclarar, que las solicitudes que contenga esta grilla estarán ordenadas por ID de Solicitud.

Otro dato relevante es que, al oprimir el botón "filtrar" como se explicó anteriormente en la

sección 1, el sistema habilitará el botón de Asigner Acto Público.

La sección posee el siguiente formato:

| Selección           | Id Solicitud | Empresa   | Fecha Inicio de la Solicitud | Fecha Fin de la Solicitud | Estado     | Detaile | CUPOF               | Sit. Revista | Grado | Tip. Mov. | Mativo Mov. | Turno                 |
|---------------------|--------------|-----------|------------------------------|---------------------------|------------|---------|---------------------|--------------|-------|-----------|-------------|-----------------------|
| Seleccionar Todos 🗹 |              |           |                              |                           |            |         |                     |              |       |           |             |                       |
|                     | 1355         | EE0640416 | 25-02-2014                   | 30-01-2015                | AUTORIZADO | P       | A081351500000005874 | 03 Suplente  | 13515 | 110       | 87          | Mañana, Tarde y Noche |
| ۲                   | 1842         | EE0410326 | 01-06-2016                   | 31-06-2016                | AUTORIZADO | P       | A081347600000049219 | 03 Suplente  | 13476 | 14        | 0           | Tumo sin informar     |

- **ID SOLICITUD:** En este apartado se detalla el número de solicitud de la cobertura de cargo. El mismo fue generado por el sistema una vez que el Director del establecimiento guardó exitosamente la solicitud pertinente.
- **EMPRESA:** Este apartado muestra el código de empresa que generó la solicitud de cobertura, en la cual será ocupado el cargo.
- **FECHA DE INICIO**: Esta opción trae como dato la fecha de inicio en que se produjo la vacante.
- **FECHA DE FIN:** esta opción trae como dato la fecha de fin en que se produjo la vacante.
- **ESTADO:** este apartado mostrará el estado de aquellas solicitudes que se encuentren autorizadas.

- **DETALLE:** el botón ubicado dentro de la columna, expone los datos pertinentes a la solicitud correspondiente, ID Agente, apellido y nombre, situación de revista, comentario en caso de que se haya escrito uno en la solicitud y el detalle de las horas si corresponde (cargos 13.515).
- **CUPOF:** este campo detalla el CUPOF (Código Único de Puesto Orgánico Funcional) que la dicha solicitud posee.
- **SITUACIÓN DE REVISTA:** este apartado hace referencia al carácter de la designación del cargo a cubrir.
- **GRADO:** Corresponde al cargo por el cual se solicitó la cobertura.
- **TIPO DE MOVIMIENTO:** este dato hace referencia al código de novedad que originó la vacante.
- **MOTIVO DEL MOVIMIENTO:** hace referencia al motivo de la novedad que originó la vacante.
- **TURNO:** Refiere al turno del cargo a cubrir.

A continuación se finalizará con la explicación de los campos que posee la sección 2 "Asignación de solicitudes a un Acto Público".

Existen dos opciones que permiten seleccionar las solicitudes generadas a fin de asignarlas a un Acto Público, las mismas son las siguientes:

### Selección Seleccionar Todos 💻

- Seleccionar Todos Leste botón permite seleccionar todas las solicitudes que se deseen asignar al Acto Público próximo a realizarse, para ello se debe tildar en la opción "seleccionar todos".
- En caso que se necesite seleccionar solo algunas de las solicitudes a fin de verificar los datos de las mismas, se debe buscar la solicitud y luego seleccionarla haciendo click en la primera columna correspondiente a cada solicitud, tal como se muestra a continuación.

| icitudes de Co     | obertura de | Cargo Di  | isponibles para Asoc | iar a un Acto Públi | co de la Em    | presa   | EE0310708           |             |       |     |    |                      |
|--------------------|-------------|-----------|----------------------|---------------------|----------------|---------|---------------------|-------------|-------|-----|----|----------------------|
|                    |             |           |                      |                     |                |         |                     |             |       |     |    |                      |
|                    |             |           |                      |                     | Asimper a Acto | Rúblico |                     |             |       |     |    |                      |
|                    |             |           |                      |                     | - Alight three | - abieo |                     |             |       |     |    |                      |
| Selección          |             |           |                      |                     |                |         |                     |             |       |     |    |                      |
| eleccionar Todos 🗹 |             |           |                      |                     |                |         |                     |             |       |     |    |                      |
| 1                  | 1355        | EE0640416 | 25-02-2014           | 30-01-2015          | AUTORIZADO     |         | A081351500000005874 | 03 Suplente | 13515 | 110 | 87 | Mañana, Tarde y Noch |
| 2001               |             |           |                      |                     |                | -       |                     |             | _     |     |    |                      |
|                    | 1842        | EE0410326 | 01-05-2015           | 31-05-2015          | AUTORIZADO     | 0       | A081347500000049219 | 03 Suplente | 13475 | 14  | 0  | Turno sin informar   |
| 12.12              |             |           |                      |                     |                |         |                     |             |       |     |    |                      |

Posterior al resultado de la búsqueda y selección de las solicitudes que se tomarán en

| and the second second se | L |
|----------------------------------------------------------------------------------------------------|---|
|                                                                                                    | L |
|                                                                                                    | L |

cuenta para realizar el Acto Público, se deberá hacer click en el botón Automáticamente se observará la siguiente pantalla:

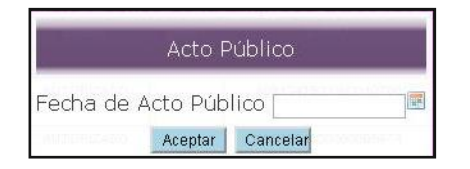

En la misma se deberá indicar la **fecha del Acto Público a realizarse.** En el caso de las escuelas bases la fecha a informar se corresponderá con el día de generación del archivo. Una vez ingresado los datos, deberá oprimir el botón "**aceptar**" a fin de asignar esas solicitudes a la fecha indicada. Seguidamente el sistema mostrará el siguiente mensaje:

| Mensaje de la página w                         | \$37249:8101:              | 3               |
|------------------------------------------------|----------------------------|-----------------|
| ¿Está seguro que desea inclu<br>acto público?. | iir la(s) solicitud(es) se | eleccionadas al |
|                                                | 1                          | 1               |

Esto permite recordar al momento de guardar que posee varias solicitudes seleccionadas.

Luego de haber optado por el botón **"aceptar"** el sistema informará que las solicitudes se guardaron correctamente a través de la siguiente imagen:

| r a un  | Res           | sultado    | del Grabado                 | ×  |
|---------|---------------|------------|-----------------------------|----|
|         | Nº Solicitud  |            | Resultado                   |    |
| Shine - | 1349          | La solicit | ud se asigno correctamente. | 18 |
| 1915    | -ureanizad    |            |                             | 10 |
| 2016    | • III OF LODG |            |                             | 0  |
| 2160    | ALPONICASO .  |            |                             | 1  |
|         |               |            |                             |    |

Es importante destacar que desde el momento en que se asignó una solicitud a un Acto Público la misma no podrá ser rechazada.

# V. VISUALIZACION DE ACTOS PÚBLICOS GENERADOS

El presente formulario nos brinda la opción de realizar consultas de las solicitudes asignadas a Actos Públicos ya realizados, mediante el siguiente botón.

Visualizar Acto Públicos Generados El mismo, permite visualizar las solicitudes asociadas a un Acto Público, a la fecha de realización de éste, fecha de última generación de Excel de Acto Público así como también la cantidad de solicitud de coberturas asociadas a este Acto.

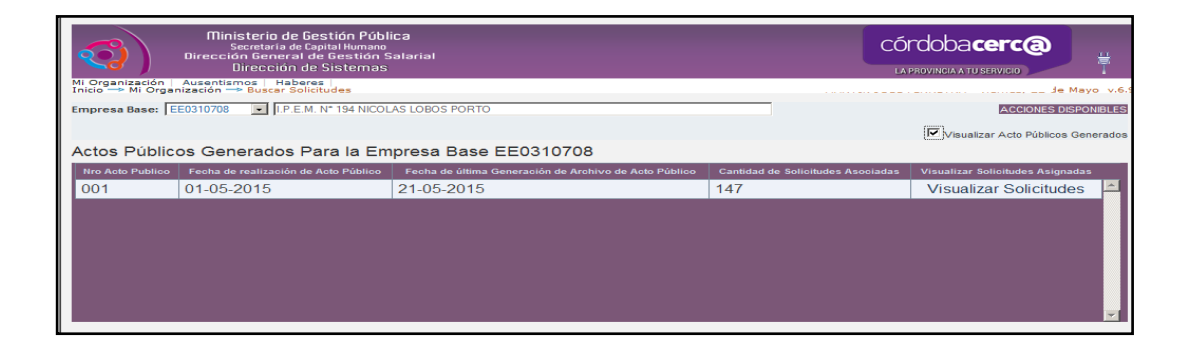

En caso de verificar las solicitudes que fueron asignadas a un determinado Acto Público se

deberá hacer click en Visualizar Solicitudes, el resultado de dicha acción exhibirá lo siguiente:

|                                     | L                       | nuscent d                  | ie Sistemas                     |                              |            |         |                    |              |       | LA PE     | IOVINCIA A TU SER | VICIO              |  |  |  |
|-------------------------------------|-------------------------|----------------------------|---------------------------------|------------------------------|------------|---------|--------------------|--------------|-------|-----------|-------------------|--------------------|--|--|--|
| Mi Organización<br>Inicio —> Mi Org | Ausentisr<br>anización  | nos   Habe<br>> Buscar Sol | res<br>icitudes                 |                              |            |         |                    |              | 1     |           |                   |                    |  |  |  |
| Empresa Base:                       | upresa Base: [LEU31U/UB |                            |                                 |                              |            |         |                    |              |       |           |                   |                    |  |  |  |
| Quitar Solicitud                    | ld Solicitud            | Empresa                    | Fecha Inicio<br>de la Solicitud | Fecha Fin<br>de la Solicitud | Estado     | Detalle | CUPOF              | Sit. Revista | Grado | Tip. Mov. | Motivo Mov.       | Turno              |  |  |  |
| ×                                   | 18073                   | EE0410401                  | 18-05-2015                      | 31-08-2015                   | AUTORIZADO | ,0      | A08134750000003632 | 3            | 13475 | E2        |                   | Turno sin informar |  |  |  |
| ×                                   | 18074                   | EE0410401                  | 18-05-2015                      | 31-08-2015                   | AUTORIZADO | ,0      | A08134750000003632 | 3            | 13475 | E2        |                   | Turno sin informar |  |  |  |
| ×                                   | 18075                   | EE0410401                  | 18-05-2015                      | 31-08-2015                   | AUTORIZADO | ,0      | A08134750000003832 | 3            | 13475 | E2        |                   | Turno sin informar |  |  |  |
| ×                                   | 18076                   | EE0410401                  | 18-05-2015                      | 31-08-2015                   | AUTORIZADO | ,0      | A08134750000003632 | 3            | 13475 | E2        |                   | Turno sin informai |  |  |  |
| ×                                   | 18077                   | EE0410401                  | 18-05-2015                      | 31-08-2015                   | AUTORIZADO | ,0      | A08134750000003632 | 3            | 13475 | E2        |                   | Turno sin informar |  |  |  |
| •                                   |                         |                            |                                 |                              |            |         |                    |              |       |           |                   |                    |  |  |  |
|                                     |                         |                            |                                 |                              |            |         |                    |              |       |           |                   |                    |  |  |  |

# VI. AGREGAR O QUITAR SOLICITUDES

Una vez asignadas las solicitudes a un Acto Público el sistema permitirá agregar o quitar una solicitud previamente asignada.

Haciendo click en el link "visualizar solicitudes" el sistema mostrará las solicitudes asociadas a un Acto Público permitiendo disociar o bien agregar otras solicitudes disponibles en estado autorizado.

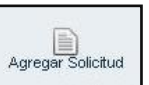

Para agregar solicitudes (si la situación lo requiere) deberá oprimir el botón Previo a ello se deberá buscar el Acto Público pertinente mediante el botón **"visualizar solicitudes"** el cual desplegará la siguiente pantalla, permitiendo seleccionar una o varias solicitudes.

|                                     | Ministeria de Gestión Pública |                 |                                       |                                 |                           |                     |                          |       |              |                  |                             |  |  |  |  |
|-------------------------------------|-------------------------------|-----------------|---------------------------------------|---------------------------------|---------------------------|---------------------|--------------------------|-------|--------------|------------------|-----------------------------|--|--|--|--|
|                                     |                               | Dirección de Si | stemas                                |                                 | Agregar                   | - Solicitud         |                          |       | PROVINC      | A A TU SERVI     | o)                          |  |  |  |  |
| Selecciona                          | la/s So                       | licitud/es a    | ser agre                              | gadas a                         | l Acto Público<br>Aceptar | Seleccionado:       |                          |       |              |                  |                             |  |  |  |  |
| Selección<br>Seleccionar<br>Todos 💻 |                               | Empresa         | Fecha<br>Inicio<br>de la<br>Solicitud | Fecha Fin<br>de la<br>Solicitud | Estado                    | CUPOF               | Sit.<br>Revi <i>s</i> ta | Grado | Tip.<br>Mov. | Motivo<br>Mov.   | Turno<br>Generar<br>Archivo |  |  |  |  |
| Solicitudes                         | 18073                         | EE0410401       | 18-05-<br>2015                        | 31-08-<br>2015                  | AUTORIZADO                | A081347500000003632 | 3<br>Impres              | 13475 | E2           | isualizar A<br>8 | Turno sin                   |  |  |  |  |
|                                     | 18074                         | EE0410401       | 18-05-<br>2015                        | 31-08-<br>2015                  | AUTORIZADO                | A081347500000003632 | 3                        | 13475 | E2           |                  | Turno sin<br>informar       |  |  |  |  |
| Serie - ción                        | 18075                         | EE0410401       | 18-05-<br>2015                        | 31-08-<br>2015                  | AUTORIZADO                | A081347500000003632 | 3                        | 13475 | E2           |                  | Turno sin<br>informar       |  |  |  |  |
|                                     | 18076                         | EE0410401       | 18-05-<br>2015                        | 31-08-<br>2015                  | AUTORIZADO                | A081347500000003632 | 3                        | 13475 | E2           |                  | Turno sin<br>informar       |  |  |  |  |
| •                                   |                               |                 |                                       |                                 |                           | 1                   |                          |       |              | 1                |                             |  |  |  |  |
|                                     |                               |                 |                                       |                                 |                           |                     |                          |       |              |                  |                             |  |  |  |  |
|                                     |                               |                 |                                       |                                 |                           |                     |                          |       |              |                  |                             |  |  |  |  |

Por otro lado, para disociarlas de dicho Acto, deberá presionar el botón que se encuentra en la columna **"Quitar solicitud"**. Posteriormente aparecerá un mensaje confirmando la acción seleccionada.

| L                       | lireccion d                                                                                        | e Sistemas                                                                                                    |                                                                                                    |                                                                                                    |                                                                                                    |                                                                                                    |                                                                                                    |                                                                                                    | LA PF                                                                                                    | OVINCIA A TU SER                                                                                                    | VICIO                                                                                                    |
|-------------------------|----------------------------------------------------------------------------------------------------|----------------------------------------------------------------------------------------------------|----------------------------------------------------------------------------------------------------|----------------------------------------------------------------------------------------------------|----------------------------------------------------------------------------------------------------|----------------------------------------------------------------------------------------------------|----------------------------------------------------------------------------------------------------|----------------------------------------------------------------------------------------------------|----------------------------------------------------------------------------------------------------|----------------------------------------------------------------------------------------------------|----------------------------------------------------------------------------------------------------|
| Ausentisr<br>Janización | nos   Habe<br>> Buscar Sol                                                                         | icitudes                                                                                                    |                                                                                                    |                                                                                                    |                                                                                                    |                                                                                                    |                                                                                                    | MART                                                                                                    | IN JOSE FE                                                                                                    | RREYRA - vie                                                                                                    | rnes, 22 de Mayo                                                                                                    |
| EE0310708               |                                                                                                    | 4. N* 194 NICOL/                                                                                                    | AS LOBOS PORT                                                                                                    | 0                                                                                                    | 1 05 0                                                                                                    | 2015                                                                                                    |                                                                                                    |                                                                                                    |                                                                                                    | ACCIO<br>Agregar<br>Solicitud                                                                                                    | NES DISPONIBLES<br>Generar<br>Archivo<br>Acto Públicos Gene                                                                                                    |
| Id Solicitud            | Empresa                                                                                            | Fecha Inicio<br>de la Solicitud                                                                                                    | Fecha Fin<br>de la Solicitud                                                                                                    | Estado                                                                                                    | Detalle                                                                                                    | CUPOF                                                                                                    | Sit. Revista                                                                                                    | Grado                                                                                                    | Tip. Mov.                                                                                                    | Motivo Mov.                                                                                                    | Turno                                                                                                    |
| 18073                   | EE0410401                                                                                          | 18-05-2015                                                                                                    | 31-08-2015                                                                                                    | AUTORIZADO                                                                                                    | ,0                                                                                                    | A08134750000003632                                                                                                    | з                                                                                                    | 13475                                                                                                    | E2                                                                                                    |                                                                                                    | Turno sin informa                                                                                                    |
| 18074                   | EE0410401                                                                                          | 18-05-2015                                                                                                    | 31-08-2015                                                                                                    | AUTORIZADO                                                                                                    | ,0                                                                                                    | A08134750000003632                                                                                                    | з                                                                                                    | 13475                                                                                                    | E2                                                                                                    |                                                                                                    | Turno sin informa                                                                                                    |
| 18075                   | EE0410401                                                                                          | 18-05-2015                                                                                                    | 31-08-2015                                                                                                    | AUTORIZADO                                                                                                    | ,0                                                                                                    | A08134750000003632                                                                                                    | з                                                                                                    | 13475                                                                                                    | E2                                                                                                    |                                                                                                    | Turno sin informa                                                                                                    |
| 18076                   | EE0410401                                                                                          | 18-05-2015                                                                                                    | 31-08-2015                                                                                                    | AUTORIZADO                                                                                                    | ,0                                                                                                    | A08134750000003632                                                                                                    | 3                                                                                                    | 13475                                                                                                    | E2                                                                                                    |                                                                                                    | Turno sin informa                                                                                                    |
| 19077                   | EE0410401                                                                                          | 18-05-2015                                                                                                    | 31-08-2015                                                                                                    | AUTORIZADO                                                                                                    |                                                                                                    | A08134750000003632                                                                                                    | 3                                                                                                    | 13475                                                                                                    | E2                                                                                                    |                                                                                                    | Turno sin informa                                                                                                    |
|                         | Ausentiar<br>anización<br>EE0310708<br>Asignad<br>Id Solicitud<br>18073<br>18074<br>18075<br>18076 | Augentianog Haber<br>Initación -> Buscar Sol<br>EE0310708 I I.P.E.N<br>Asignadas al Act<br>Id Solicitud Empresa<br>18073 EE0410401<br>18075 EE0410401<br>18076 EE0410401 | Ausentiamos I laboras   anización → Buscar Solicitudes   EE0310708 I.P.E.M. N° 194 NICOL   Asignadas al Acto Público I   Id Solicitud Empresa   Fechs Inscience   18073 EE0410401   18074 EE0410401   18075 EE0410401   18076 EE0410401   18077 EE0410401   18076 EE0410401 | Ausentiamos   Habbres   enlasition →> Buscer Solicitudes   EE0310708 I.P.E.M. N* 194 NICOLAS LOBOS PORT   Asignadas al Acto Público Nº 001 con   Id Solicitud Empress   resch Incolo Fecha Incolo   18073 EE0410401   18074 EE0410401   18075 EE0410401   18076 EE0410401   18077 EE0410401   18075 EE0410401   18076 EE0410401   18077 EE0410401   18078 EE0410401   18075 EE0410401   18076 EE0410401 | Ausentiamos   Habbrins     Infaction →> Buscar Solicitudes   EE0310708 I.P.E.M. N* 194 NICOLAS LOBOS PORTO   Asignadas al Acto Público Nº 001 con fecha: 0'   Id Solicitud Empresa Fecha Inicio<br>de la Solicitud Empresa   18073 EE0410401   18074 EE0410401   18075 EE0410401   18076 EE0410401   18076 EE0410401   18076 EE0410401   18076 EE0410401   18076 EE0410401   18076 EE0410401   18076 EE0410401   18076 EE0410401   18076 EE0410401 | Ausentiamos I Jabores   Inización → Buscer Solicitudes   EE0310708 I.P.E.M. N* 194 NICOLAS LOBOS PORTO   Asignadas al Acto Público Nº 001 con fecha: 01-05-22   Id Solicitud Empress   Jesevino Ee0410401   18073 EE0410401   18074 EE0410401   18075 EE0410401   18076 EE0410401   18076 EE0410401   18076 EE0410401   18076 EE0410401   18076 EE0410401   18078 EE0410401   18078 EE0410401   18078 EE0410401   18078 EE0410401   18078 EE0410401   18078 EE0410401   18078 EE0410401   18078 EE0410401   18078 EE0410401 | Ausentiamos   Isberts   enlastión → Buscer Solicitudes   EE0310708 I.P.E.M. N* 194 NICOLAS LOBOS PORTO   Asignadas al Acto Público Nº 001 con fecha: 01-05-2015   Id Solicitud Empresa / de la Solicitud Solicitud Solicitud Engresa / de la Solicitud Solicitud Autoritational (ISO) Estado Otalle CUPOF   18073 EE0410401 18-05-2015 AUTORIZADO A08134750000003632   18074 EE0410401 18-05-2015 AUTORIZADO A08134750000003632   18075 EE0410401 18-05-2015 AUTORIZADO A08134750000003632   18076 EE0410401 18-05-2015 AUTORIZADO A08134750000003632   18076 EE0410401 18-05-2015 AUTORIZADO A08134750000003632   18076 EE0410401 18-05-2015 AUTORIZADO A08134750000003632 | Ausentiamos Interview   Indexión → Buscar Solicitudes   EE0310708 I.P.E.M. N* 194 NICOLAS LOBOS PORTO   Asignadas al Acto Público Nº 001 con fecha: 01-05-2015   Id Solicitud Empresa   Fecha Fin Etado   18073 EE0410401   18074 EE0410401   18075 EE0410401   18-05-2015 31-08-2016   18076 EE0410401   18-05-2015 31-08-2016   18076 EE0410401   18-05-2015 31-08-2016   18076 EE0410401   18-05-2015 31-08-2015   18076 EE0410401   18-05-2015 31-08-2015   18076 EE0410401   18-05-2015 31-08-2015   18076 EE0410401   18-05-2015 31-08-2015   18078 EE0410401   18-05-2015 31-08-2015   18078 EE0410401 | Ausentiamos I. Maberies I. MARTI   Britastión → Buscar Solicitudes MARTI   EE0310708 I.P.E.M. N* 194 NICOLAS LOBOS PORTO   Asignadas al Acto Público Nº 001 con fecha: 01-05-2015   Id Solicitud Empresa Fecha Inciso de la Solicitud Solicitud Solic | Lagentiamona Habbares Lagentiamona   Britzeritörnova Habbares MARTIN JOSE FE   Britzeritörnova IJP F.M. N* 194 NICOLAS LOBOS PORTO MARTIN JOSE FE   Asignadas al Acto Público Nº 001 con fecha: 01-05-2015 Martin Jose Fe   18073 EE0410401 18-05-2015 AUTORIZADO A081347500000003632 3 13476 E2   18074 EE0410401 18-05-2015 AUTORIZADO A081347500000003632 3 13476 E2   18074 EE0410401 18-05-2015 AUTORIZADO A081347500000003632 3 13476 E2   18075 EE0410401 18-05-2015 AUTORIZADO A081347500000003632 3 13476 E2   18076 EE0410401 18-05-2015 AUTORIZADO A081347500000003632 3 13476 E2   18076 EE0410401 18-05-2015 AUTORIZADO A081347500000003632 3 13476 E2   18076 EE0410401 18-05-2015 AUTORIZADO A081347500000003632 3 13476 E2 | Aussentiance Fubbrate Cardonical Number   Britastion → Buscar Solicitudes MARTIN JOSE FERREYRA - vie   EE0310708 IP.P.E.M. N* 194 NICOLAS LOBOS PORTO MARTIN JOSE FERREYRA - vie   Asignadas al Acto Público Nº 001 con fecha: 01-05-2015 Visualizar   40 solicitud Ee0410401 18-05-2016 Sit Revista Grado Tp. Mov. Motivo Mov.   18073 EE0410401 18-05-2016 31-08-2016 AUTORIZADO A081347500000003822 3 13475 E2   18074 EE0410401 18-05-2016 AUTORIZADO A081347500000003822 3 13475 E2   18074 EE0410401 18-05-2016 AUTORIZADO A081347500000003822 3 13475 E2   18074 EE0410401 18-05-2016 AUTORIZADO A081347500000003822 3 13475 E2   18075 EE0410401 18-05-2015 AUTORIZADO A081347500000003822 3 13475 E2   18076 EE0410401 18-05-2015 AUTORIZADO A081347500000003822 3 13475 |

### VII. GENERACIÓN DE ARCHIVO

El sistema brinda la posibilidad de obtener en formato Excel las solicitudes de cobertura

anteriormente asignadas a un Acto Público, para ello se deberá hacer click en el botón

Generar Archivo

El Directivo de la Escuela Base o bien el Encargado del Apoyo Administrativo completará la información complementaria con los datos del agente que fue designado y la fecha de toma de posesión del cargo. Luego de completar la planilla Excel, será enviado de acuerdo al circuito administrativo establecido, para la posterior generación del MAB a cargo de cada Establecimiento Educativo.

A continuación se expone un modelo de dicha planilla:

| Fech<br>a de<br>Reali<br>zació<br>n del<br>Acto<br>Públi<br>co: | 1370                               | 0572          | 015                       |                    |                         |                     | sa            | UCITI |                    |                      |                             |                                   | ·CHT       | Ee ei                             |               | ree e init                               | CDINOS                             |                     |                         |                               |                             |           |                           |        |         |                |                   |
|-----------------------------------------------------------------|------------------------------------|---------------|---------------------------|--------------------|-------------------------|---------------------|---------------|-------|--------------------|----------------------|-----------------------------|-----------------------------------|------------|-----------------------------------|---------------|------------------------------------------|------------------------------------|---------------------|-------------------------|-------------------------------|-----------------------------|-----------|---------------------------|--------|---------|----------------|-------------------|
|                                                                 | oireo <sup>.</sup>                 |               |                           | ſ                  | Completar con           | el siguiente        | formato 'E    | E0410 | 023@me.c           | ba.gov.ar            |                             |                                   |            |                                   |               |                                          |                                    |                     |                         |                               |                             |           |                           |        |         |                |                   |
|                                                                 |                                    |               |                           |                    |                         |                     |               |       |                    | Datos de l           | a Au                        | sencia                            |            |                                   |               |                                          |                                    |                     |                         | _                             | Ramos                       |           | Con                       | pletar | Finaliz | ado el Acto    | Público           |
| ld<br>Solic<br>itud                                             | Códi<br>go<br>de<br>Inspe<br>cción | An<br>ez<br>o | Códi<br>go<br>Emp<br>resa | Nombre<br>Empresa  | CUPOF                   | Cargo               | Sezo          | DNI   | ld<br>Emplead<br>o | Apellido y<br>Nombre | Tip<br>os<br>Mo<br>vi<br>mi | Descripció<br>n<br>Movimient<br>o | Mo<br>tivo | Des<br>crip<br>ción<br>Mot<br>ivo | Turn<br>o     | Fecha de<br>Inicio de<br>Ia<br>Solicitud | Fecha de<br>Fin de la<br>Solicitue | e Re<br>vis<br>d ta | Des<br>crip<br>ció<br>n | Co<br>mpl<br>eta<br>Ho<br>ras | Canti<br>dad E<br>Hora<br>s | )oi<br>de | Fecha Alta<br>Designación | Sezo   | DNI     | ld<br>Empleado | Apellido y Nombre |
| 18074                                                           | 1E+05                              | 0             | EE041<br>0401             | ALEJANDRO<br>CARBO | A0813475000000<br>03632 | MAESTRA<br>DE GRADO | MASCULIN<br>0 | 1E+07 | 114366167          | OTERO,<br>MARCELO    | E2                          | AD LARGO<br>TRAT.                 |            |                                   | sin<br>inform | 18/05/2015                               | 31/08/20                           | 15 :                |                         | NO                            |                             |           |                           |        |         |                |                   |
| 18073                                                           | 1E+05                              | 0             | EE041<br>0401             | ALEJANDRO<br>CARBO | A0813475000000<br>03632 | MAESTRA<br>DE GRADO | MASCULIN<br>0 | 1E+07 | 114366167          | OTERO,<br>MARCELO    | E2                          | AD LARGO<br>TRAT.                 |            |                                   | sin<br>inform | 18/05/2015                               | 31/08/20                           | 15 :                | :                       | NO                            |                             |           |                           |        |         |                |                   |

# VIII. CONSULTAS

Soporte Técnico y Asesoramiento:

- **Teléfono:** 0800 888 1234
- Mail: <u>mabelectronico@cba.gov.ar</u>